1. 從檔案管理員,找到從憑證中心取得 S/MIME 憑證檔案 (\*.pfx)

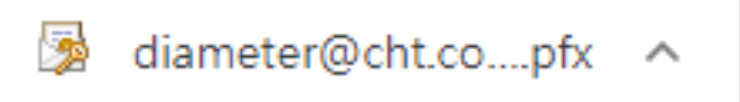

2. 點開憑證進行安裝,點選下一步再下一步

|                                                                  | ★ 臺 秀態匯入装置                                                                    |
|------------------------------------------------------------------|-------------------------------------------------------------------------------|
| 歡迎使用憑證匯入精靈                                                       | 要逐入的檔案<br>指定您想要逐入的缩美。                                                         |
| 這個時豐可協助您將酒證、酒證信任清單太活證證與清單從被擁有到酒證存於區。                             | 編集名稱(F);<br>ast\Downloadt\diameter@cht.com.tw_CHT_SMIME_Certificate.ph] 書實(R) |
| 高程也高程规模里位整整,相整到您的身分,並包含用来保模資料或建立安全網路連续的資<br>品,高量存取重量用來存款高量的未成重減。 | 注意: 您可以將數個過證證用以下的總式存放在同一個機關中:                                                 |
| <ul> <li>存款位置</li> <li>● 目前使用者(C)</li> </ul>                     | (2) 人気(1) (2) (2) (2) (2) (2) (2) (2) (2) (2) (2                              |
| (1) 建春塘 (1)                                                      |                                                                               |
|                                                                  |                                                                               |
|                                                                  |                                                                               |
| 三次 (の) 世一 イ                                                      | 前/項 (/) 世一才                                                                   |

3. 輸入該憑證密碼,並建議打開下列選項

|                                                     | ×  |
|-----------------------------------------------------|----|
| ← 終 您逍進人補靈                                          |    |
| 私密金 <b>鑰保護</b><br>為了維護安全性,私密金鑰受到密碼保護。               |    |
| 請輸入私密金鑰的密碼。                                         |    |
|                                                     |    |
| b2YkwW                                              |    |
| ☑ 顯示密碼(D)                                           |    |
| 1 288 TE (N.                                        |    |
| □ 啟用強式私密金鑰保護。如果您啟用這個選項,每次私密金鑰被應用程式使用,系統<br>便會通知您(E) |    |
| ☑ 將這個金鑰設成可匯出。這樣您可以在以後備份或傳輸您的金鑰(M)                   |    |
| ☑ 包含所有延伸內容。(A)                                      |    |
|                                                     |    |
|                                                     |    |
| 下一步(N)                                              | 取消 |

4. 繼續下一步再下一步就完成憑證安裝了

| _                                                                             | ×                                                                                        |
|-------------------------------------------------------------------------------|------------------------------------------------------------------------------------------|
| ← 診 應證匯入構畫                                                                    | ← 🧬 液胞匯入積盛                                                                               |
| <b>遷建存於區</b><br>酒種存放區是用來存放應證的条纸區或。                                            | 完成憑證匯入精靈                                                                                 |
| Windows 可自動攝取透證存款蓋。 您也可以為透證指定存放位置。<br>一                                       | -<br>接一下[完成],即可羅人憑證。<br>你已擁定下列設定:                                                        |
| <ul> <li>●自動根接透量調整本種取得層等效量(0)</li> <li>○希所有得層離な人以下的存效量(P)</li> <li></li></ul> | 編約的各種等效為<br>内容 PFX<br>確美名稱 C\User\test\Downloads\diameter@cht.com.tw_CHT_SMIME_Certifice |
| (F)                                                                           | ,                                                                                        |
|                                                                               |                                                                                          |
| <u> <del></del></u>                                                           |                                                                                          |
|                                                                               | 2019(1) 66.09                                                                            |
| 憑證匯入精靈 ×                                                                      |                                                                                          |
| [ 匯入執行成功。                                                                     |                                                                                          |
| 確定                                                                            |                                                                                          |

5. 打開您的 OUTLOOK 進行匯入憑證的動作,開啟選單[選項]

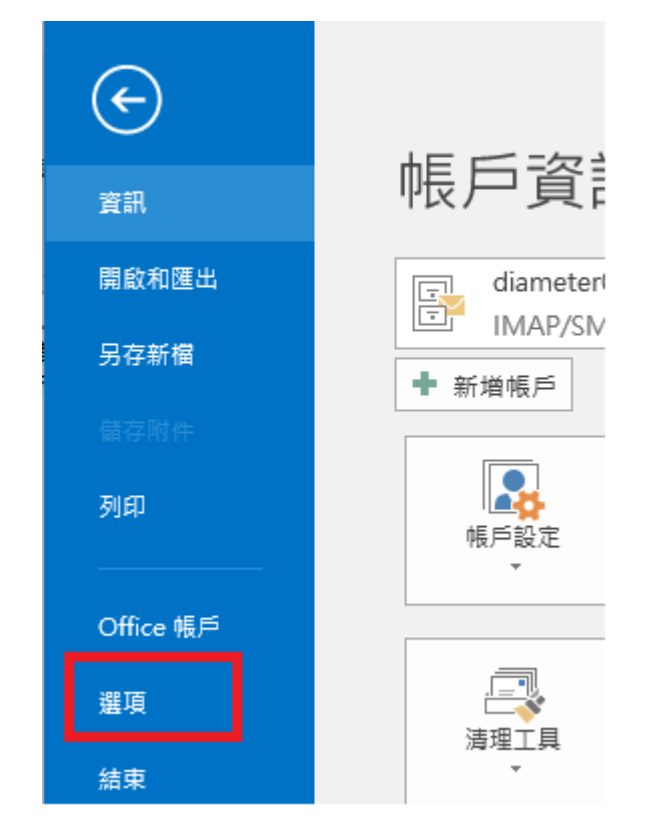

6. 找到「信任中心」之後點選「信任中心設定」

| utlook 選貞 |                                               |       | ?          | ×   |
|-----------|-----------------------------------------------|-------|------------|-----|
| 一般        | 協助您維護文件的安全,並讓您的電腦維持在安全和良好的狀態。                 |       |            |     |
| 鄞件        |                                               |       |            |     |
| 行事層       | 安全性和其他                                        |       |            |     |
| 人員        | 造訪 Office.com 以瞭解更多關於保護您的陽私權和安全性的管訊。          |       |            |     |
| 作         | Microsoft 它可信度電腦運算                            |       |            |     |
|           | MCCCCC B 1 B C C C C C C C C C C C C C C      |       |            |     |
| 言         | Microsoft Outlook 信任中心                        |       |            |     |
| 階         | 信任中心包含安全性和隱私權設定,這些設定將協助您保持電腦的安全性,我們建議您不要變更這些設 | 信任由   | と認定の       |     |
| 訂功能區      | XE *                                          | ALL T | U-REAL (1) |     |
| 速存取工具列    |                                               |       |            |     |
| 益集        |                                               |       |            |     |
| 任中心       |                                               |       |            |     |
|           |                                               |       |            |     |
|           |                                               |       |            |     |
|           |                                               |       |            |     |
|           |                                               |       |            |     |
|           |                                               |       |            |     |
|           |                                               |       |            |     |
|           |                                               |       |            |     |
|           |                                               |       |            |     |
|           |                                               |       |            |     |
|           |                                               |       |            |     |
|           |                                               |       |            |     |
|           |                                               | 確定    | Ho?        | ¥ . |

7. 確認所勾選之選項之後,並按設定

| 信任中心            |                                                                     |    | × |
|-----------------|---------------------------------------------------------------------|----|---|
| 受信任的發行者         | 加密的電子郵件                                                             |    |   |
| 電子郵件安全性<br>附件處理 | <ul> <li></li></ul>                                                 |    |   |
| 自動下載            | □ 為所有 S/MIME 簽章鄧件素取 S/MIME 回條(R)                                    |    |   |
| 巨集設定            | 預設設定(E): 我的 S/MIME 設定值 (pki_raservice@cht.com.tw) 設定( <u>S</u> )    |    |   |
| 以程式設計方式存取       | 數位識別碼(憑證)                                                           |    |   |
|                 | 數位識別碼或憑證是在電子交易中供您證明身分的文件。                                           |    |   |
|                 | 以純文字請取                                                              |    |   |
|                 | <ul> <li>✓ 以純文字請取所有標進郵件(A)</li> <li>□ 以純文字請取所有數位簽章的郵件(M)</li> </ul> |    |   |
|                 | 資料夾的指令碼                                                             |    |   |
|                 | <ul> <li>□ 共用資料夾允許指令碼(L)</li> <li>□ 公用資料夾允許指令碼(E)</li> </ul>        |    |   |
|                 | · · · · · · · · · · · · · · · · · · ·                               | 取》 | ă |

8. 在<mark>簽章憑證</mark>的區域點選[<mark>選擇</mark>],選擇所需使用之憑證

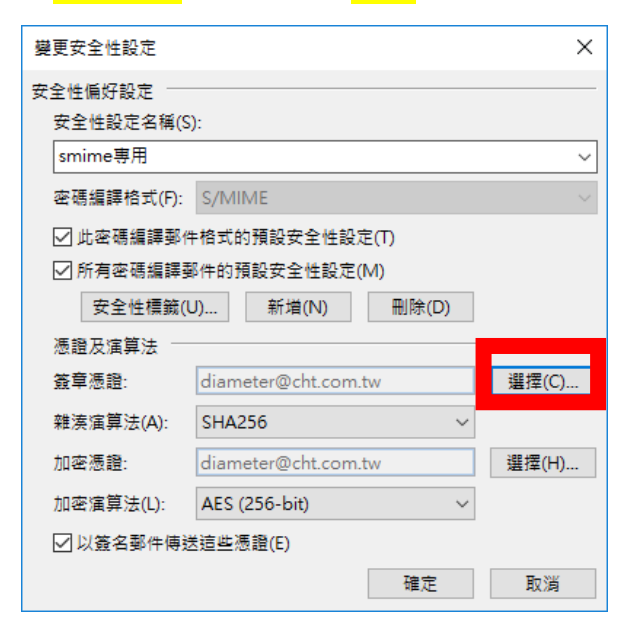

9. 如果預設之憑證並非您所需,點選「其他選擇」,找到有效日期為今天日期 之憑證,選擇後按確定

| Windows                     | 安全性                                      |                | × |  |  |  |  |  |  |
|-----------------------------|------------------------------------------|----------------|---|--|--|--|--|--|--|
| 9 <b>=</b> 1                | diameter@cht.com.tw                      |                |   |  |  |  |  |  |  |
| لسي                         | 簽發者: Public Certification Authority - G2 |                |   |  |  |  |  |  |  |
| 有效期自: 2020/10/5 到 2021/10/5 |                                          |                |   |  |  |  |  |  |  |
|                             | 按一下此處,檢視憑證內容                             |                |   |  |  |  |  |  |  |
|                             |                                          |                |   |  |  |  |  |  |  |
| 其他選擇                        | <b>2</b>                                 |                |   |  |  |  |  |  |  |
|                             | diameter@cht.com.tw                      |                |   |  |  |  |  |  |  |
| 1                           | 簽發者: Public Certification A              | Authority - G2 |   |  |  |  |  |  |  |
|                             | 有双朔曰:2020/6/5 到 2022/                    | 0/0            |   |  |  |  |  |  |  |
|                             | 張子敬                                      |                |   |  |  |  |  |  |  |
|                             | 簽發者:內政部憑證管理中心                            |                |   |  |  |  |  |  |  |
|                             | 有效期目:2017/11/13 到 202                    | 22/11/13       |   |  |  |  |  |  |  |
|                             | 盧奕帆                                      |                |   |  |  |  |  |  |  |
|                             | 簽發者: Public Certification A              | Authority - G2 |   |  |  |  |  |  |  |
|                             | 有效期目: 2020/1/15 到 2025                   | 5/1/15         |   |  |  |  |  |  |  |
|                             | 張子敬                                      |                |   |  |  |  |  |  |  |
|                             | 簽發者: Public Certification A              | Authority - G2 |   |  |  |  |  |  |  |
|                             | 有效期目:201//10/3 到 2022                    | 2/10/3         |   |  |  |  |  |  |  |
|                             | diameter@cht.com.tw                      |                |   |  |  |  |  |  |  |
|                             | ★ 故期台, 2020/40/5 到 2020                  | 2              |   |  |  |  |  |  |  |
|                             | 角双州目:2020/10/5 到 202                     | 1/10/5         |   |  |  |  |  |  |  |
|                             | 味合                                       | 司会             |   |  |  |  |  |  |  |
|                             | 唯た                                       | 비오 개의          |   |  |  |  |  |  |  |
|                             |                                          |                |   |  |  |  |  |  |  |

10. 確認簽章為 SHA256, 按下確定

| 變更安全性設定                 |                      | ×      |
|-------------------------|----------------------|--------|
| 安全性偏好設定 —               |                      |        |
| 安全性設定名稱(9               | i):                  |        |
| smime専用                 |                      | ~      |
| 密碼編譯格式(F):              | S/MIME               | $\sim$ |
| <mark>☑ 此密碼編</mark> 譯郵( | 牛格式的預設安全性設定(T)       |        |
| ☑ 所有密碼編譯                | 耶件的預設安全性設定(M)        |        |
| 安全性標籤(                  | U) 新増(N) 刪除(D)       |        |
| 憑證及演算法 —                |                      |        |
| 簽章憑證:                   | diameter@cht.com.tw  | 選擇(C)  |
| 雜湊演算法(A                 | SHA256 V             |        |
| 加密憑證:                   | diameter@cnt.com.tw  | 選擇(H)  |
| 加密演算法(L):               | AES (256-bit) $\lor$ |        |
| ✓ 以簽名郵件傳送               | 送這些憑證(E)             |        |
|                         | 確定                   | 取消     |

11. 嘗試發安全郵件吧,點選選項,並把簽署之按鈕按下即可!

|                        |                                                                          |                 |       |                            |        |          |                         |                                                        |           | 未命名 - 郵件                     | = (HTML) |  |
|------------------------|--------------------------------------------------------------------------|-----------------|-------|----------------------------|--------|----------|-------------------------|--------------------------------------------------------|-----------|------------------------------|----------|--|
| 檔案                     | 郵件                                                                       | 插入              | 選項    | 文字格式                       | 校閱     | Q        | 告訴我您想                   | 要執行的動作                                                 |           |                              |          |  |
| <u>文文</u><br>佈景主題<br>▼ | <ul> <li>● 色彩 ▼</li> <li>文 字型 ▼</li> <li>○ 效果 ▼</li> <li>佈景主題</li> </ul> | 夏面色彩            | *<br> | ▲<br>▲<br>■<br>本 寄件者<br>補位 | 權限 2 : | 加密<br>簽署 | ↓<br>▼▼<br>使用投票<br>按鈕 ▼ | <ul> <li>要求送達回修</li> <li>要求請取回修</li> <li>追蹤</li> </ul> | ₭ 儲存寄件備 ( | 2000 延遲傳送<br>月到 延遲傳送<br>其他邏項 | ▲        |  |
| ः<br>傳送(S)             | 收<br>副:<br>主旨(U                                                          | 件者<br>本(C)<br>) |       |                            |        |          |                         |                                                        |           |                              |          |  |
|                        |                                                                          |                 |       |                            |        |          |                         |                                                        |           |                              |          |  |

12. 想知道是否自己真的有發出一張已簽署的信件嗎? 點選 outlook 的寄件備份,就可以知道自己是否有發出一張簽署過的信件了

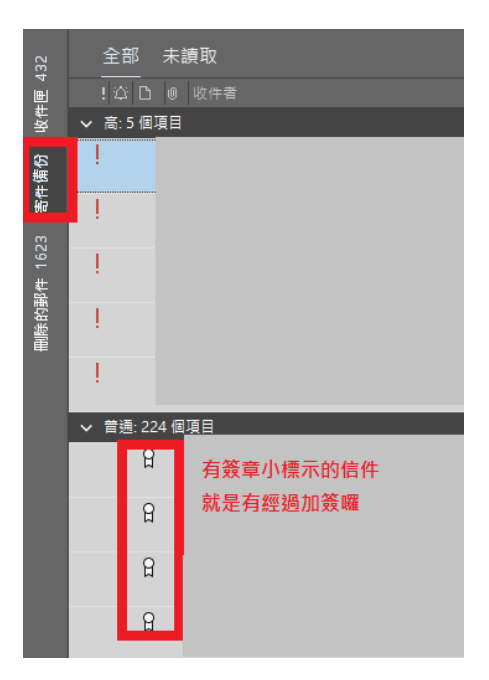